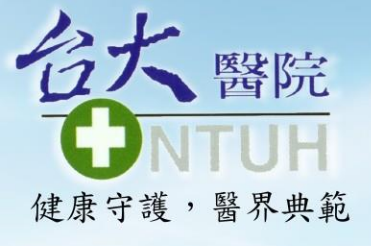

# TOCC & 健保卡調查

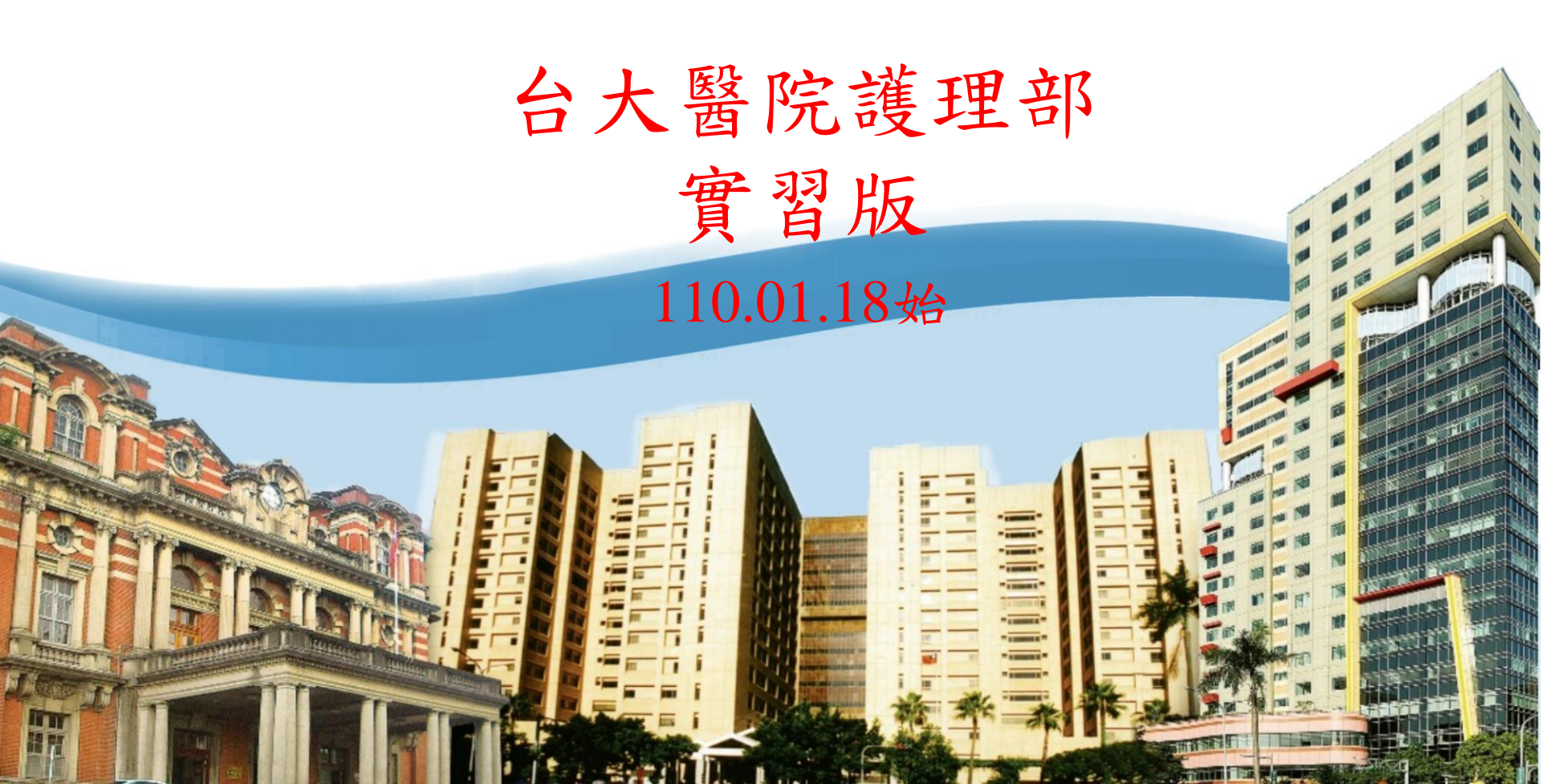

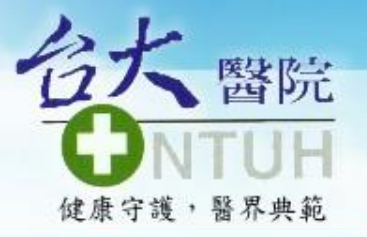

THE FUTURE AND BEYOND

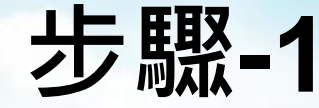

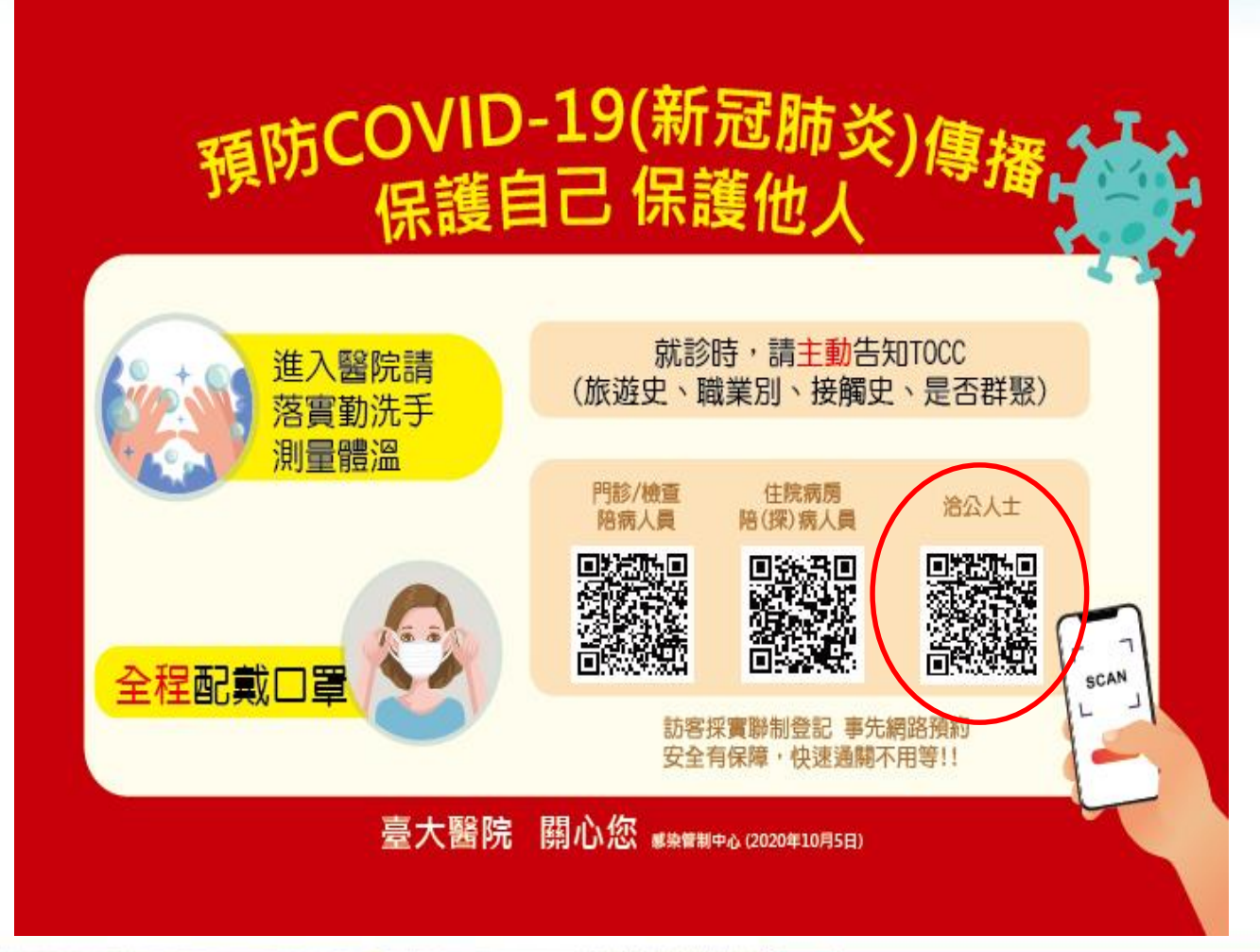

 方式一海報:
 請於實習開始 前3天內掃描 海報右下方~ 洽公人士QR Code

- > 可至「洽公預 約系統」
- 請直接看步驟
   -4及接續往下
   步驟

🕑 正直誠信,創新卓越,團隊合作,健康尊嚴

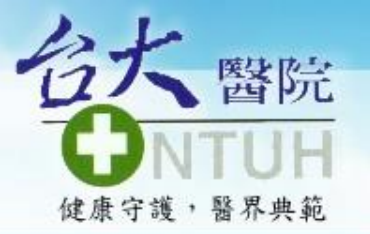

THE FUTURE AND BEYOND

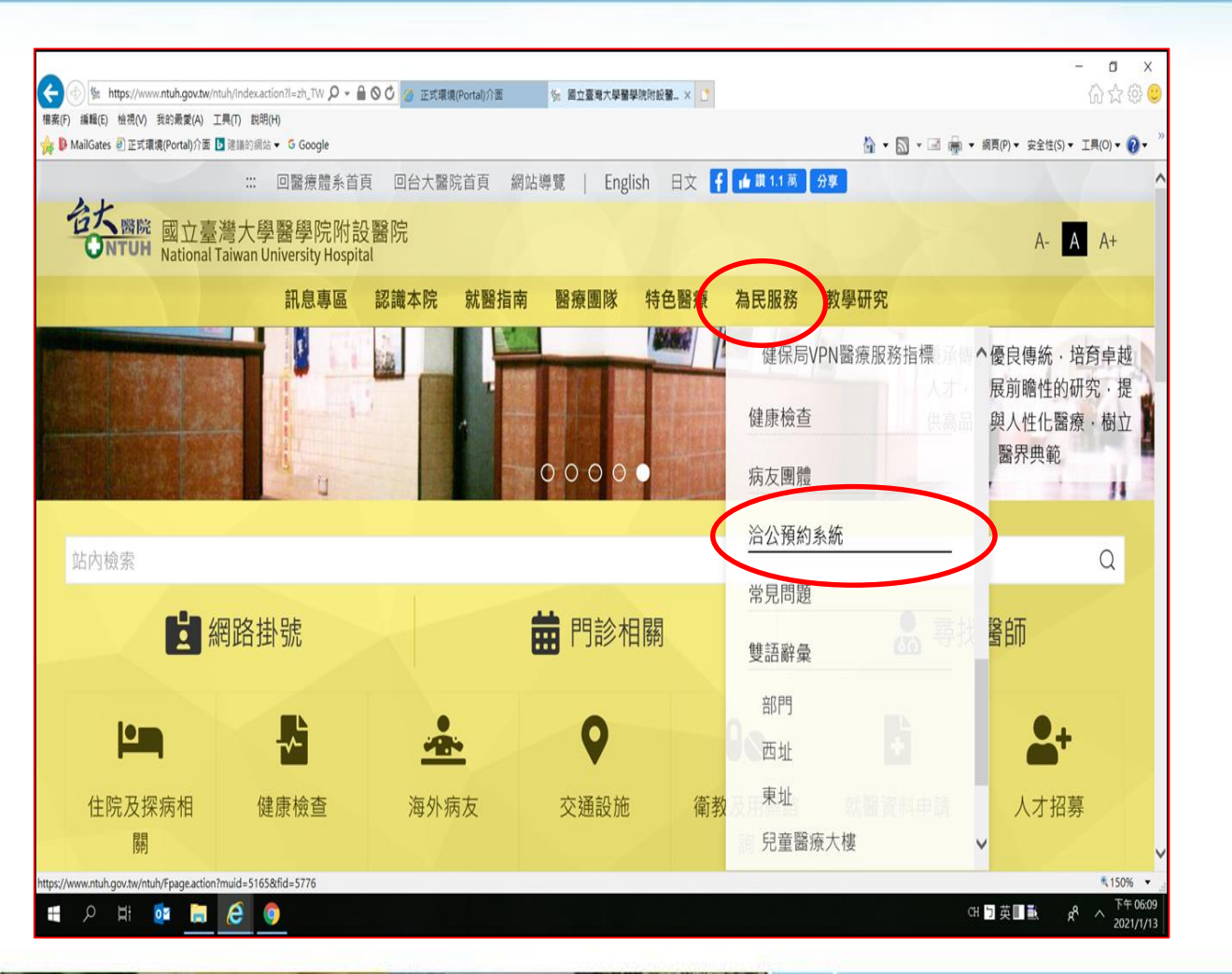

步驟-2

 方式二網頁:
 請於實習開始 前3天內進入 台大醫院(院外 網)網頁

▶ 點選「為民服 務」

下拉選單至 「洽公預約系 統」

# > 正直誠信,創新卓越,團隊合作,健康尊嚴

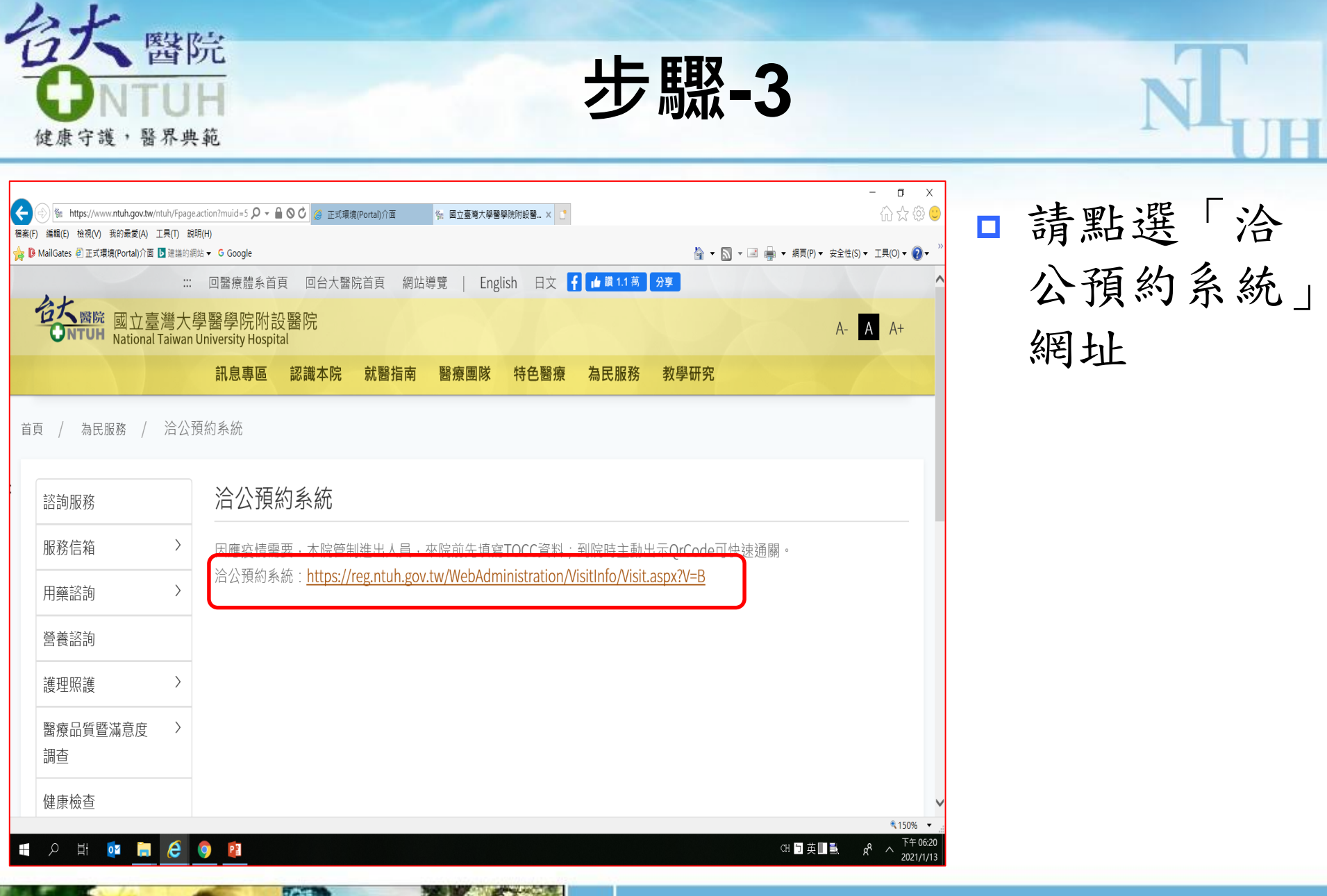

# 🕑 正直誠信,創新卓越,團隊合作,健康尊嚴

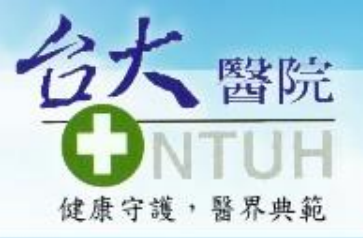

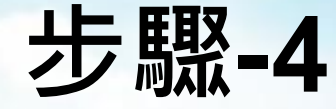

#### 臺大醫院總院公告訊息

因應疫情需要·本院管制進出人員,來院前先填寫TOCC資料 到院時主動出示QR Code+證件可快速通關

·線上預約:前一天24點前申請預約。 ·攜帶證件:個人身分證件(如:健保卡、身分證、或居留證)。

1.預約日起7天內(D+7)有效
 (EX:申請1/1洽公・1/1~1/8 查詢同一筆預約QR Code皆有效)
 2.QrCode至查詢頁面於有效預約起訖日內呈現
 (EX:12/31預約1/1・12/31查詢時僅能取消・1/1當日凌晨後查才會出現QR Code按鈕)

訪客實聯制措施重要公告(由此點入查閱公告)

洽公預約 預約宣調/取消  □ 請點選「洽公 預約」

### 🖬 健 🧿 📳

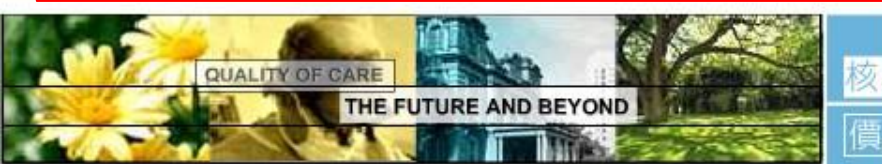

# 🖻 正直誠信,創新卓越,團隊合作,健康尊嚴

CH 🖯

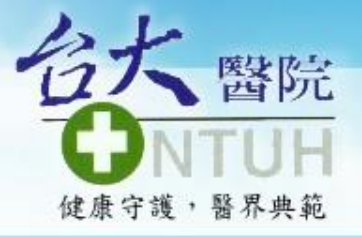

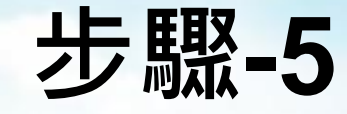

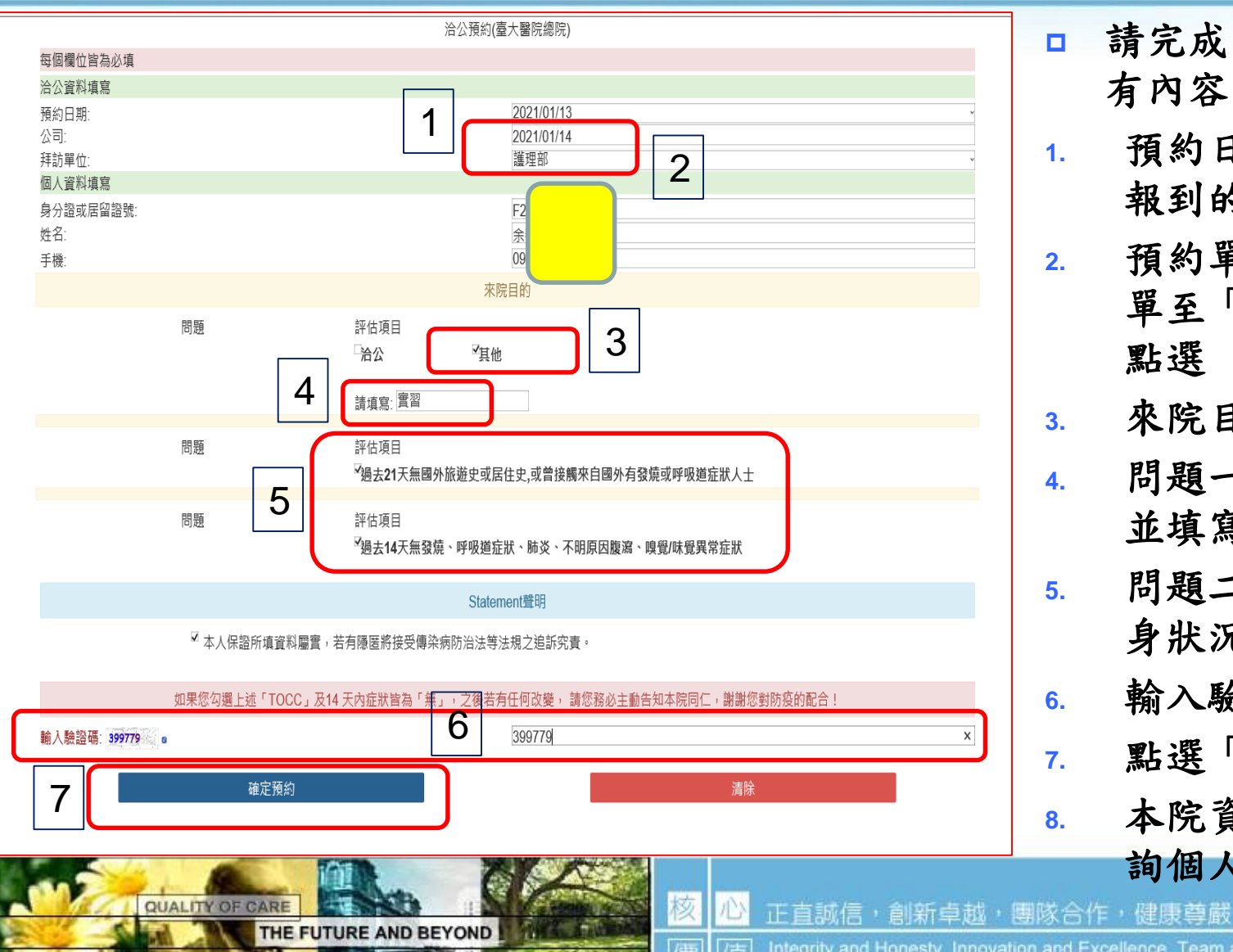

請完成「洽公預約所 有內容」:

- 預約日期:請填實習 報到的第一天日期
- 預約單位:請下拉選 單至「護理部」後再 點選
- 來院目的:
- 問題一:勾選「其他」 並填寫「實習」
- 問題二及三:請依自 身狀況誠實勾選
- 輸入驗證碼後
- 點選「確定預約」
- 本院資訊室會自動查 詢個人健保卡資料

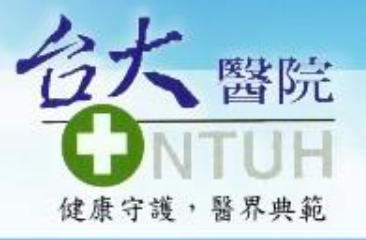

THE FUTURE AND BEYOND

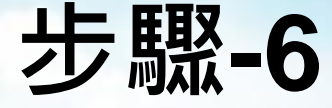

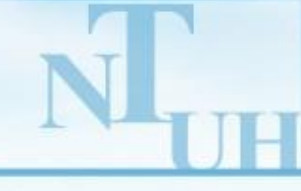

ntuh.gov.tw/WebAdministration/VisitInfo/Vis 🔎 👻 🔒 🖸 👩 正式環境(Portal)介面 答 國立臺灣大學醫學院附設醫院 -... 
< ☐ 洽公預約系統(臺大醫院總院) × ↑</p> 我的最愛(A) 工具(T) 說明(H) 境(Portal)介面 ▶ 建議的網站 ▼ G Google 🏠 ▼ 🔝 ▼ 🖃 🛖 ▼ 網頁(P)▼ 安 臺大醫院總院公告訊息 因應疫情需要,本院管制進出人員,來院前先填寫TOCC資料 到院時主動出示QR Code+證件可快速通關 ·線上預約:前一天24點前申請預約。 ·攜帶證件:個人身分證件(如:健保卡、身分證、或居留證)。 1. 預約日起7天內(D+7) 有效 (EX:申請1/1洽公,1/1~1/8 查詢同一筆預約QR Code皆有效) 2.QrCode至查詢頁面於有效預約起訖日內呈現 (EX:12/31預約1/1,12/31查詢時僅能取消,1/1當日凌晨後查才會出現QR Code按鈕) 訪客實聯制措施重要公告(由此點入查閱公告) 洽公預約

預約杳詢/取消

□ 於實習報到當天:

- 方式一海報:請 重複步驟1及步
   驟4,並往後接
   續之步驟
- 方式二網頁:請 重複步驟2,並 往後接續之步驟
- 進入此畫面後, 請點選「預約查 詢/取消」

🕑 正直誠信,創新卓越,團隊合作,健康尊嚴

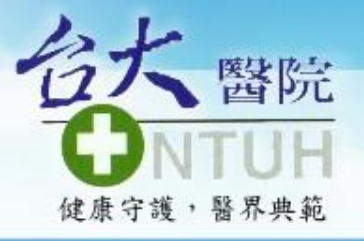

THE FUTURE AND BEYOND

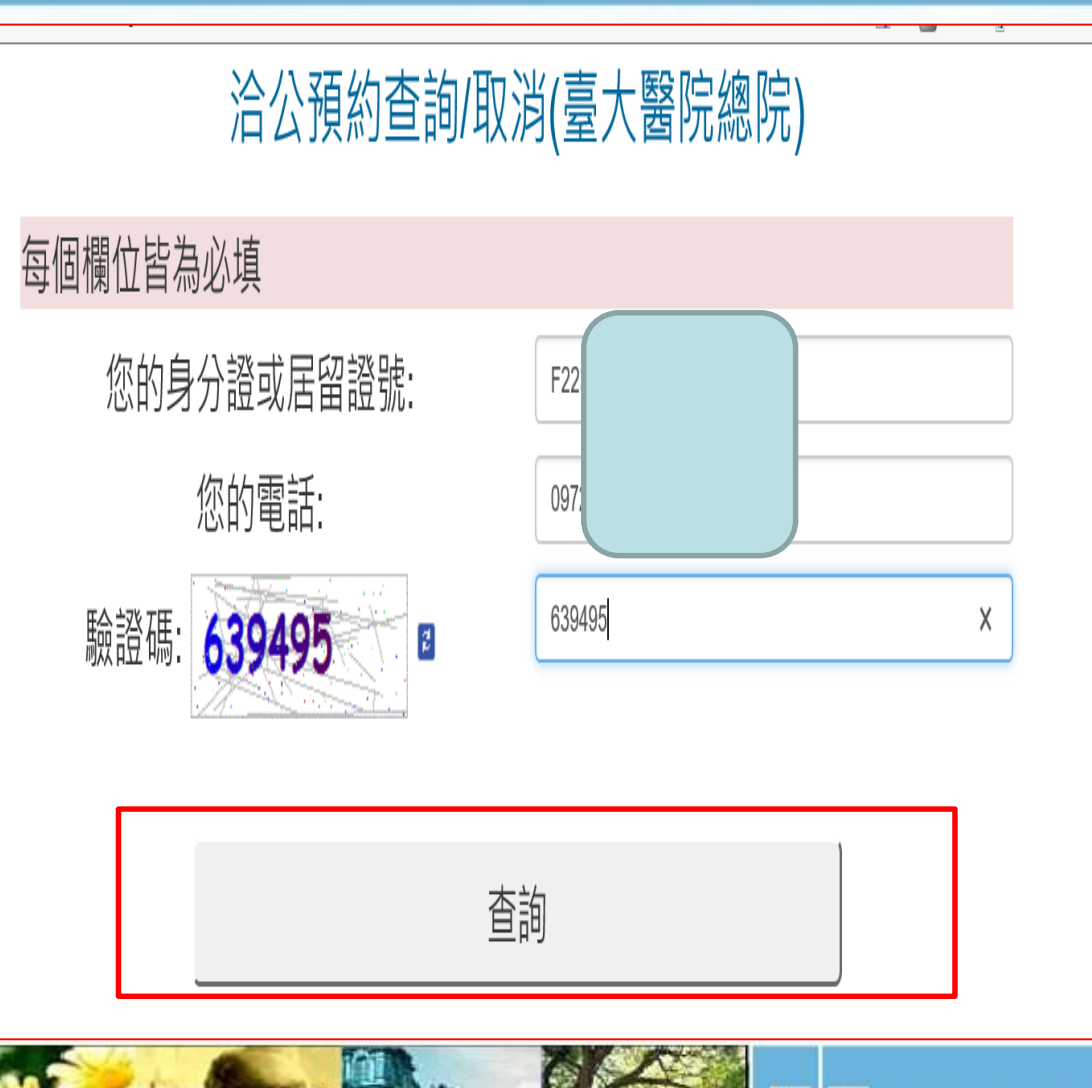

僓

□ 進入此畫面後,
 請完成所有欄
 位資料
 □ 點選「查詢」

》 正直誠信,創新卓越,團隊合作,健康尊嚴

步驟-7

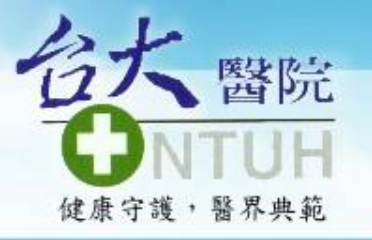

THE FUTURE AND BEYOND

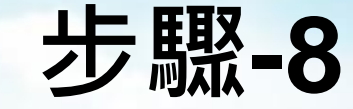

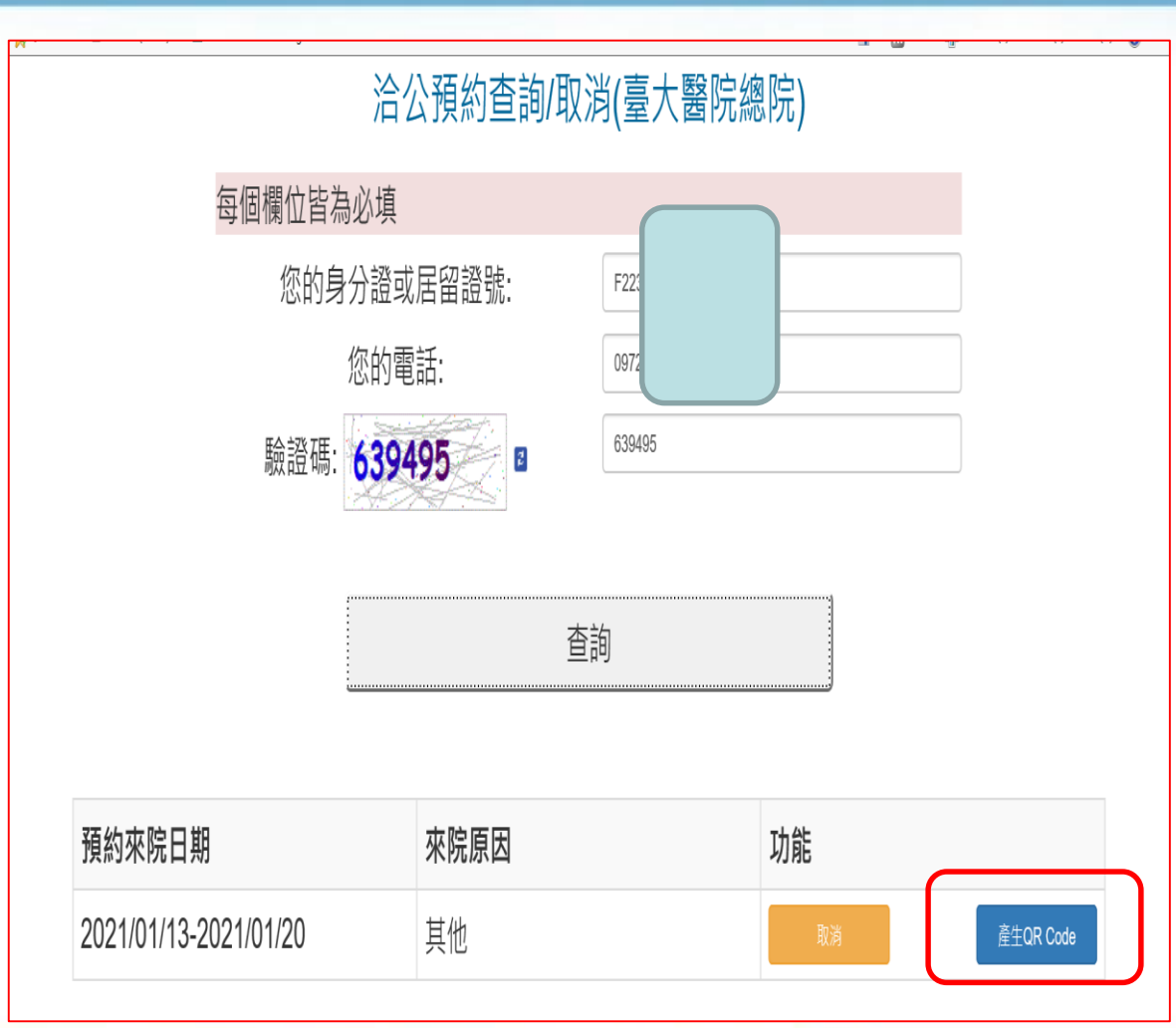

點選右下方的
 「產生QR
 Code」

# 正直誠信,創新卓越,團隊合作,健康尊嚴

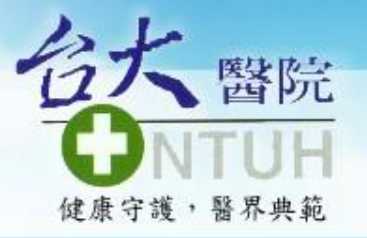

步驟-9

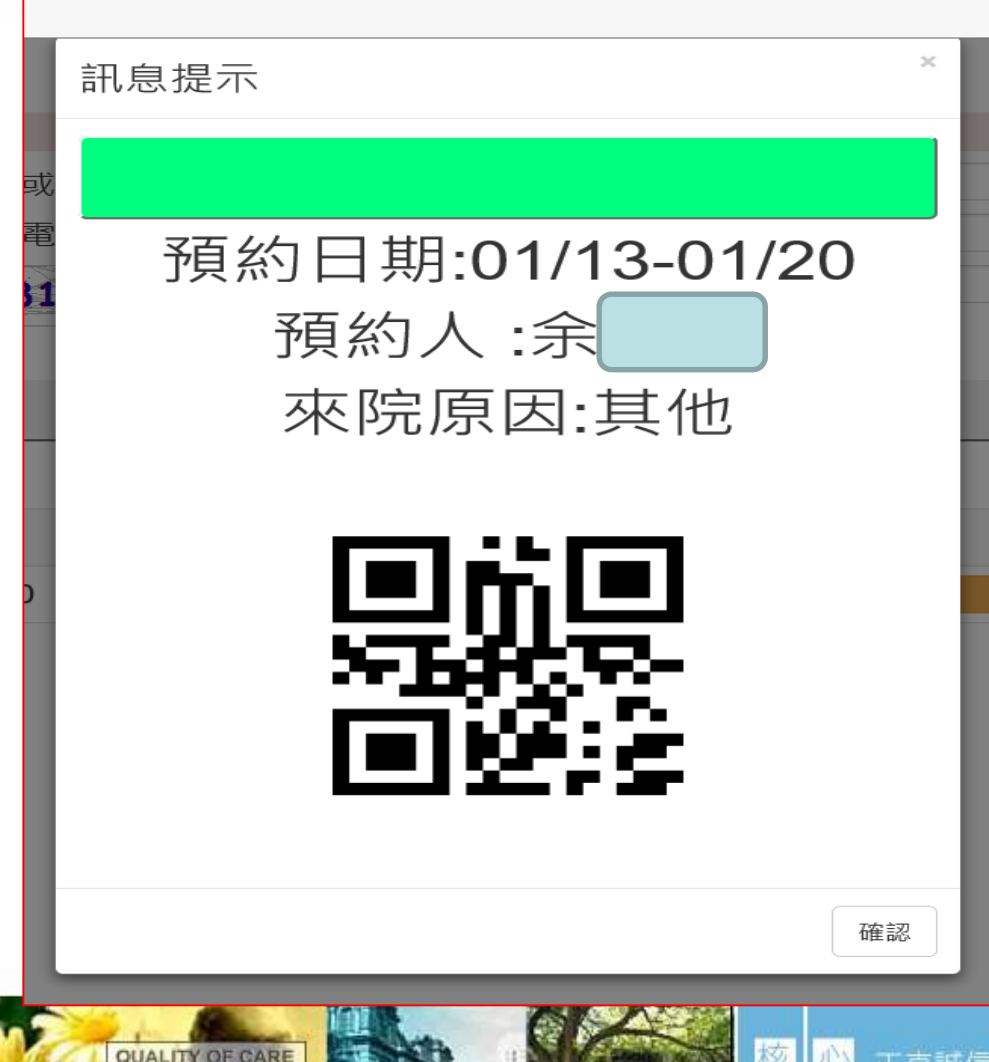

THE FUTURE AND BEYOND

□ 即可出現 / 綠色QR Code」,於實習報 到當天,入本院大 門時,請以手機顯 示個人專屬QR Code及可通關 > 本院系統於申請後, 經資訊室查詢健保 卡無異常時,隔天 凌晨即會出現個人 專屬QR Code

> 正直誠信,創新卓越,團隊合作,健康尊嚴

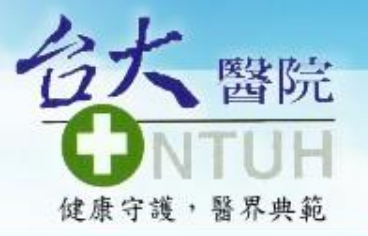

步驟-10

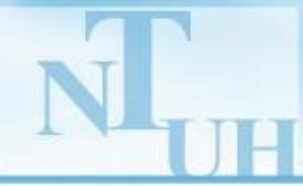

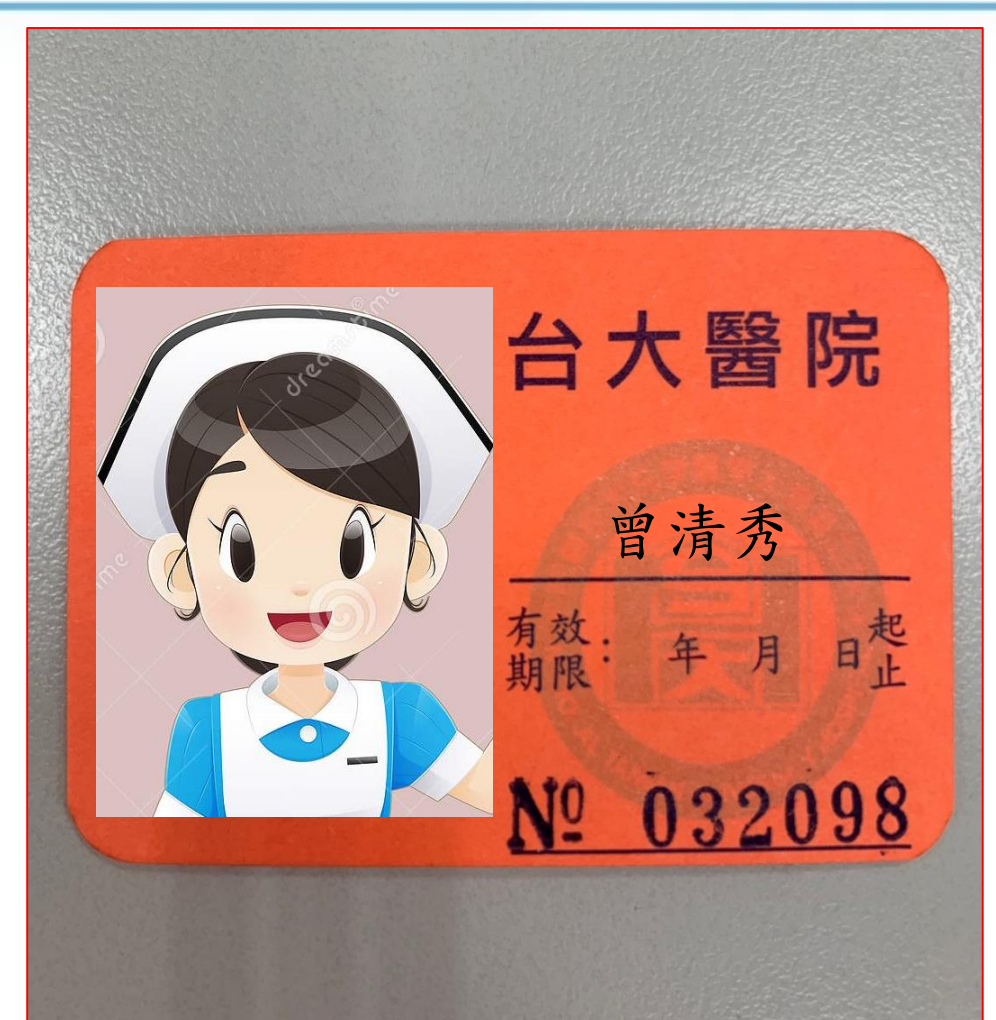

THE FUTURE AND BEYOND

QUALITY OF CAR

從實習第二天至實習
 結束,當入本院大門
 時,請出示「實習證」
 即可通關
 祝 實習順利!

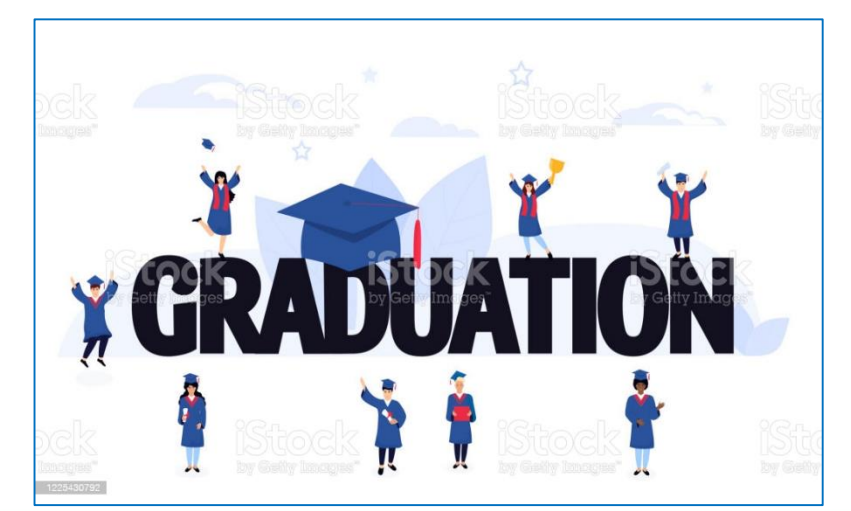

# 🕑 正直誠信,創新卓越,團隊合作,健康尊嚴